## Rimage<sup>®</sup> Producer<sup>™</sup> III **Setup and Installation Guide**

#### Before you begin:

This document describes how to set up your Producer III product. Products in the Producer III series include the Producer 6100, Producer 7100, and Producer 8100. This document is intended for people who are familiar with hardware setup, software installation, and Windows operating systems.

If you do not understand the procedures in this document, ask your computer technician for help.

Documents referenced in this procedure shipped with your product and are also available online at www.rimage.com/support. From the Support menu select: Producer Series > Product Name > User Manuals tab.

#### (!) Important!

- · Read all setup instructions thoroughly before you begin.
- Save all packing boxes and packing materials for your autoloader and printer.

#### Solution Notes:

- Your product may not look exactly like the product pictured.
- The terms "Producer III" and "autoloader" are used through this document to refer to the products listed above.
- Unless otherwise indicated, all Windows navigation statements in this document are Windows XP paths. Windows Vista, Windows 2000, and Windows Server 2003 paths may differ slightly.

#### **\*** Required tools:

- Scissors or side cutters
- Phillips screwdriver

### Prepare the Producer III

- a. Remove all **tape** from the outside of the Producer III.
- b. Open the **door**.
- Remove the protective film from C. the inside of the door.
- d. Cut the plastic tie wraps (Qty. 2) from the lift arm.
  - **A** Caution! Do not cut the belt or the cable!
- e. If you have a Producer 6100 or 8100, remove the tape from the disc diverter.
- Remove the shipping foam f inserted above the carousel.
- Close the door. α.

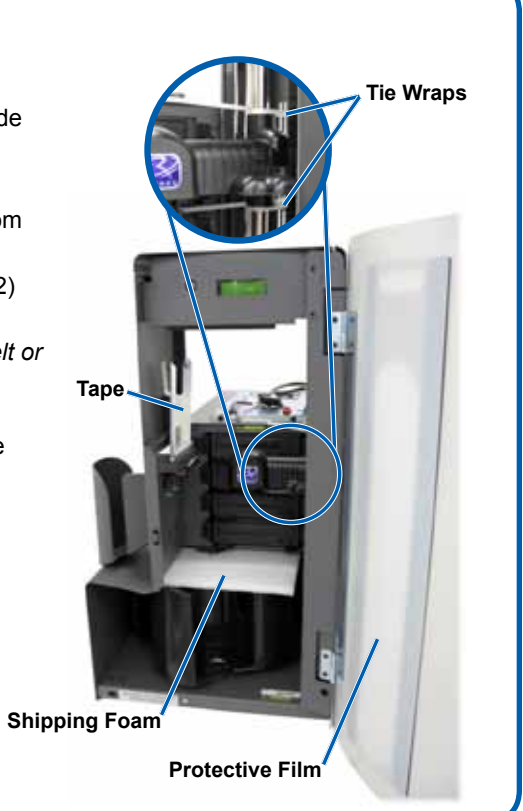

## 2 Set up your printer (Everest)

- a. Unpack the Everest printer. Refer to the label on the Everest printer box.
- b. Follow the instructions on the instruction card on the rear of the printer.

c. Open the Everest printer.

ii.

- i Set the AC voltage switch.
- ii. Move the shipping screw to the storage position.

i. Press the two side cover latches.

Lower the side cover.

Instruction Card

Side Cover Latches

Shipping Screw **Shipping Screw** 

Voltage Switch

Storage Position

g. Place the **printer** on the Producer III so that the plastic printer feet slide into the slots on the printer plate.

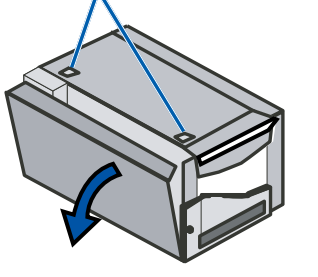

User Guide.

e.

f.

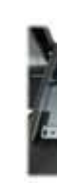

d. Open latches 1, 2, and 3 as indicated by the arrows.

| Latch | 1 | Latch 2 | / |
|-------|---|---------|---|

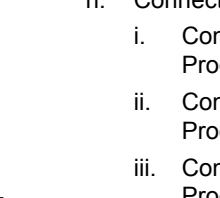

Latch 2 Latch 3

### $\mathsf{OR} \sim$

### Set up your printer (Prism)

a. Unpack the **Prism printer**. Refer to the label on the Prism printer box.

#### Note: The Prism print ribbon is preinstalled.

b. Place the **printer** on the Rimage Producer III so that the plastic printer feet slide into the slots on the printer plate.

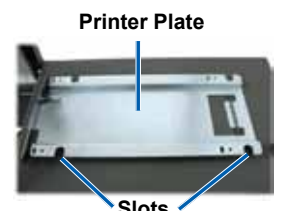

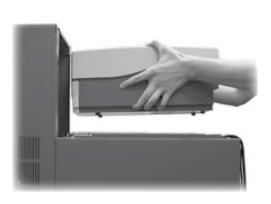

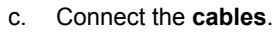

- i.
- ii.

Remove the plastic packing pieces (Qty. 2) from inside the printer. Install the print ribbon and retransfer ribbon. Refer to the instruction label on the side cover. or to the Rimage Everest

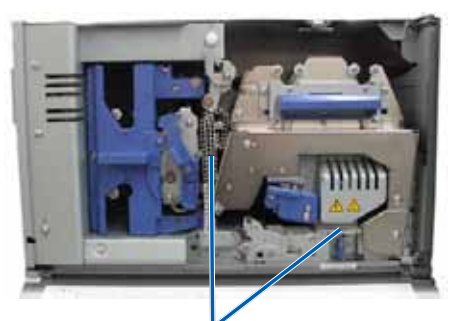

Plastic Packing Pieces

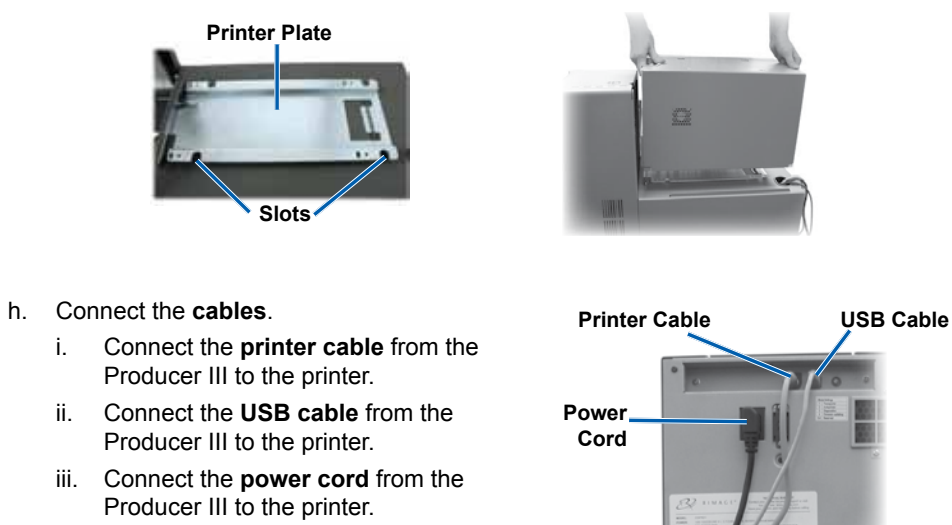

Connect the USB cable from the Producer III to the printer. Connect the printer cable from the Producer III to the printer. iii. Connect the power cord from the Producer III to the printer. d. Press the Prism printer power switch to the On position.

Note: The parallel port is not used.

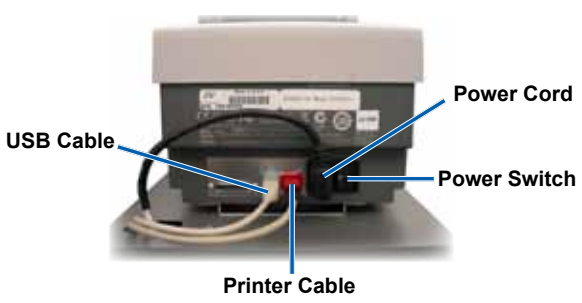

### **3** Connect the Producer III cables (6100)

- a. Connect the power cord from the Producer III to the power outlet.
- b. Connect the **USB cable** from the Producer III to the external control center.

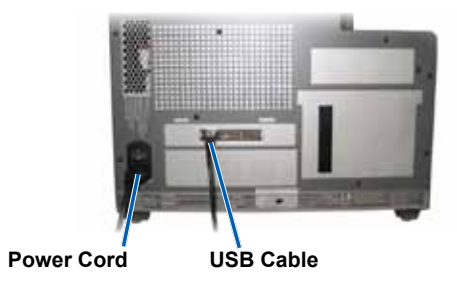

### OR

### Connect the Producer III cables (7100 or 8100)

- a. Connect the power cord from the Producer III to the power outlet.
- Connect the USB cable from the Producer III to the external control b. center.
- Connect the FireWire cables C. (Qty. 2 or 4) from the Producer III to the external control center.
  - Note: The 7100 has 2 FireWire cables, and the 8100 has 4 FireWire cables.

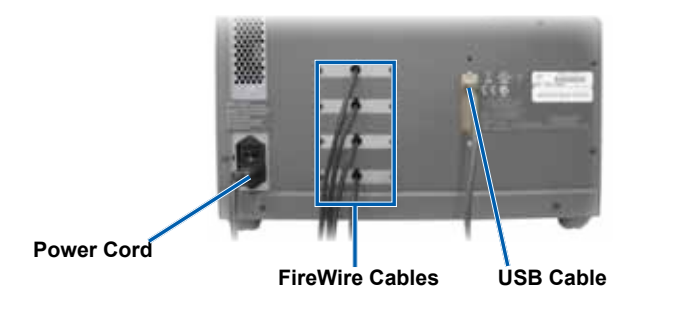

### **4** Power on the Producer III

a. Press the **power switch** on the back of the Producer III.

b. Power on the external control center (PC). The system powers on and the autoloader and printer begin the initialization process.

Note: Initialization may take up to 5 minutes.

# **Power Switch**

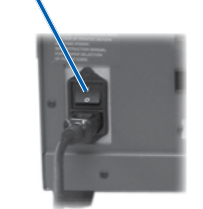

### **5** Install the Rimage software (6100 only)

- (!) Important! You must have administrative privileges to install the software on the PC.
- Note: If you received a control center (PC) with your system, you do not need to install the Rimage software. The software is already installed.
- a. Place the Rimage software disc in the disc drive on the PC.
  - Note: If the software installation does not start automatically, select Run from the Windows Start menu and browse to the setup.exe file on the software disc.
- b. Follow the on screen prompts to complete the software installation.

### **6** Install the printer driver (Everest only)

The printer driver installs automatically.

Note: If the New Hardware Wizard displays, follow the prompts to complete the Wizard and install the Everest printer.

#### Activate the Rimage software (for software version 8.1 or lower only)

You have 30 days to activate your Rimage software. Until your software is activated, you will be prompted to do so each time you use the Rimage software. When the activation dialog displays, select an option and follow the on screen prompts to activate your software.

Note: Activation is only required if you are installing Rimage software version 8.1 or lower. Product registration for systems using Rimage software version 8.2 and higher is now managed through the Rimage website at www.rimage.com/support/warranty-registration.

## **8** Test and verify

Use QuickDisc to run a 3-disc test job to verify that the system is operating correctly. Refer to the Getting started with Rimage Software document.

Note: If the disc is not centered on the printer tray, or there are clamping errors, refer to the Align the Printer instructions found in the *Rimage Producer* III and Producer IIIN User Guide.

### 9 Learn more

For information about submitting orders to the Producer III across a network, or to view the latest information on remote accessing, refer to the Advanced Setup (Networking) Guide.

For information about operating and maintaining the Producer III, refer to the Rimage Producer III and IIIN User Guide.

For additional support and product information, go to www.rimage.com/ support.

### Rimage<sup>®</sup> Producer<sup>™</sup> III – Einrichtungs- und Installationsanleitung

#### Voraussetzungen:

In diesem Dokument wird die Einrichtung Ihres Producer III-Produktes beschrieben. Zur Producer III-Produktreihe gehören der Producer 6100, der Producer 7100 und der Producer 8100.

Dieses Dokument ist für Personen vorgesehen, die mit Hardwareeinrichtung, Softwareinstallation und Windows-Betriebssystemen vertraut sind.

Wenn Sie die in diesem Dokument beschriebenen Abläufe nicht verstehen, wenden Sie sich an Ihren Computertechniker.

Dokumente, auf die verwiesen wird, sind im Lieferumfang des Produkts enthalten und online unter www.rimage.com/support verfügbar. Wählen Sie im Menü Support die Option Producer Series (Producer-Serie) > Product Name (Produktname) > User Manuals (Benutzerhandbücher).

#### (!) Wichtig:

- Lesen Sie vor Beginn der Einrichtung alle Anweisungen sorgfältig durch.
- Heben Sie die Verpackung der Roboter-Station und des Druckers auf.

#### S Hinweise

- Ihr Produkt weicht möglicherweise leicht vom abgebildeten Produkt ab.
- Die in diesem Dokument verwendeten Bezeichnungen "Producer III" und "Roboter-Station" beziehen sich auf alle oben aufgeführten Produkte.
- Sofern nicht anders angegeben, beziehen sich alle Anweisungen zur Navigation in Windows in diesem Handbuch auf Windows XP. In Windows Vista, Windows 2000 und Windows Server 2003 können die Pfade hiervon leicht abweichen

#### **\*** Erforderliche Werkzeuge:

- Schere oder Seitenschneider
- Kreuzschlitzschraubendreher

### Producer III vorbereiten

- a. Entfernen Sie alle Klebestreifen vom Producer III.
- Öffnen Sie die Gehäusetür b.
- Entfernen Sie die Schutzfolie von C. der Türinnenseite.
- d. Schneiden Sie die Plastikkabelbinder (zwei Stück) am Greifarm durch.
  - **Achtung!** Schneiden Sie nicht den Zahnriemen oder das Kabel durch!
- e. Entfernen Sie beim Producer 6100 oder 8100 das Klebeband von der Disc-Zuführung.
- Entfernen Sie den Schaumstoff f über dem Karussell
- Schließen Sie die Gehäusetür. α.

Schaumstoff

### 2 Drucker (Everest) einrichten

- a. Packen Sie den Everest-Drucker aus. Beachten Sie dabei die Hinweise auf dem Karton des Everest-Druckers.
- b. Folgen Sie den Anweisungen auf der Anweisungskarte an der Druckerrückseite.
  - Stellen Sie den Versorgungsspannungswahlschalter ein.
  - Stellen Sie die Transportsicherungsii schraube in die Anweisungskarte Aufbewahrungsposition.

Transportsicherungsschraube

- Öffnen Sie den Everest-Drucker. C.
  - Drücken Sie auf die beiden seitlichen Verriegelungen.
  - Klappen Sie die Seitenabdeckung ii. nach unten.

Spannungswahlschalter

Aufbewahrungsposition der

Transportschraube

Verriegelungen der

Seitenabdeckung

Druckerinneren. f

g.

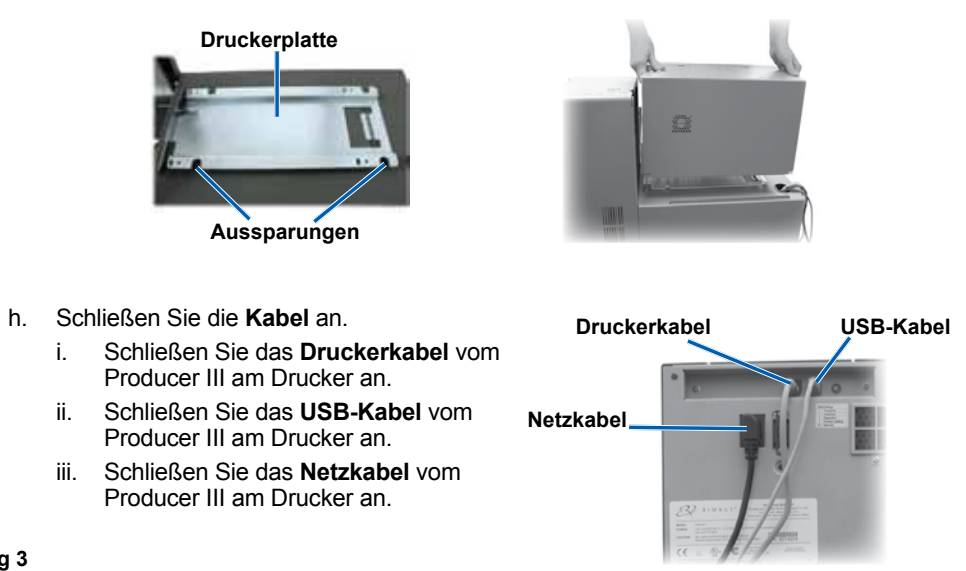

Öffnen Sie die Verriegelungen 1, 2 und 3 d. (siehe Pfeile in der Abbildung)

C.

d

ii.

iii

- ii
- iii

Verriegelung Verrieaeluna 2 Verrieaeluna 3

### 

### Drucker (Prism) einrichten

a. Packen Sie den Prism-Drucker aus. Beachten Sie dabei die Hinweise auf dem Karton des Prism-Druckers.

#### Hinweis: Das Prism-Druckband ist bereits installiert.

Setzen Sie den Drucker so auf den Rimage Producer III, b. dass die Kunststofffüße in die Aussparungen in der Druckerplatte eingreifen.

Druckerplatte

Aussparungen

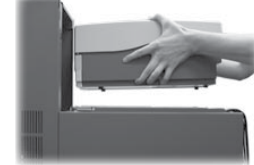

2001163 C Copyright © 2009 Rimage Corporation

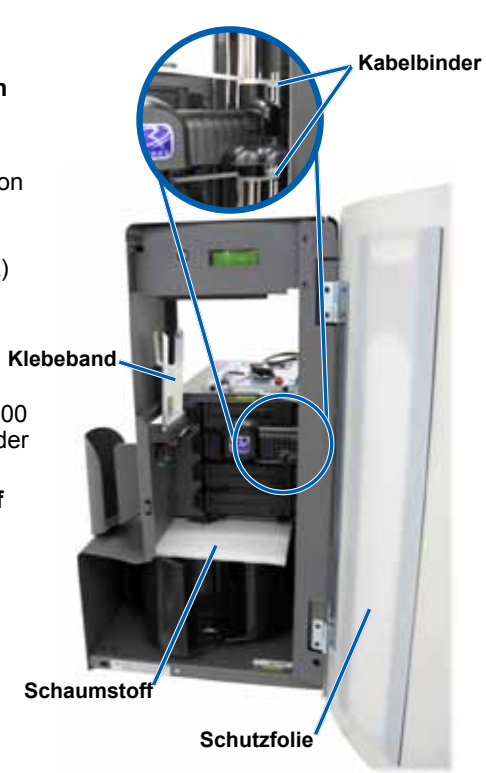

e. Entfernen Sie die Plastik-Transportsicherungen (2 Stück) vom Setzen Sie das Druckband und

das Retransferband ein. Siehe Anweisungen auf dem Etikett an der seitlichen Abdeckung oder im Rimage Everest-Benutzerhandbuch.

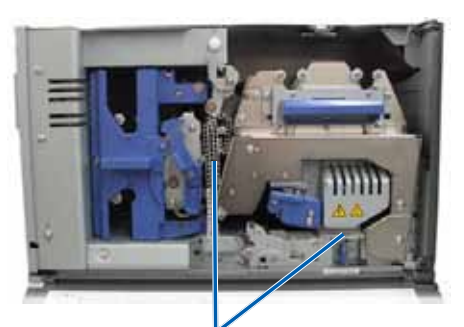

Plastik-Transportsicherungen

Setzen Sie den Drucker so auf den Producer III, dass die Kunststofffüße in die Aussparungen in der Druckerplatte eingreifen.

Schließen Sie die Kabel an.

Schließen Sie das USB-Kabel vom Producer III am Drucker an. Schließen Sie das Druckerkabel vom Producer III am Drucker an. Schließen Sie das Netzkabel vom Producer III am Drucker an. Schalten Sie den Prism-Drucker über den Netzschalter ein. Hinweis: Der parallele Anschluss wird nicht verwendet.

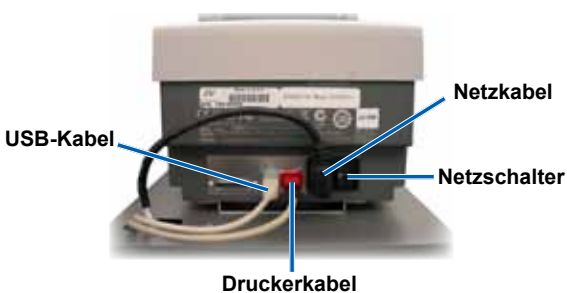

### **3** Producer III-Kabel (6100) anschließen

- a. Stecken Sie das Netzkabel des Producer III in die Steckdose
- b. Schließen Sie das USB-Kabel vom Producer III am externen Control Center an.

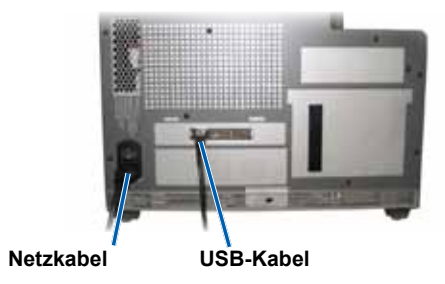

### ODER

### Producer III-Kabel (7100 oder 8100) anschließen

- a. Stecken Sie das Netzkabel des Producer III in die Steckdose.
- Schließen Sie das USB-Kabel vom Producer III am externen Control b Center an.
- c. Schließen Sie die FireWire-Kabel (2 oder 4 Stück) vom Producer III an das externe Control Center an.
  - Minweis: Der 7100 verfügt über 2, der 8100 über 4 FireWire-Kabel.

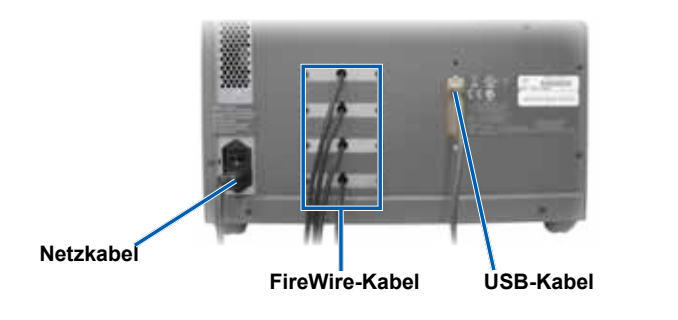

### **4** Producer III einschalten

a. Schalten Sie das System über den Netzschalter auf der Rückseite des Producer III ein.

b. Schalten Sie das externe Control Center (PC) ein. Das System wird eingeschaltet. Die Roboter-Station und der Drucker beginnen mit dem Initialisierungsprozess.

S Hinweis: Die Initialisierung kann bis zu 5 Minuten dauern.

# Netzschalter

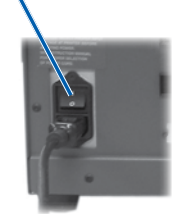

### **5** Rimage-Software installieren (nur 6100)

- (!) Wichtig: Zur Installation der Software auf dem PC müssen Sie über lokale Administratorrechte verfügen.
- S Hinweis: Haben Sie zusammen mit Ihrem System ein Control Center (PC) erhalten, brauchen Sie die Rimage-Software nicht installieren. Die Software ist bereits installiert.
- a. Legen Sie die Rimage-Software-Disc in das Laufwerk des PCs ein.
  - Hinweis: Wird die Installation der Software nicht automatisch gestartet, wählen Sie im Windows-Startmenü die Option Ausführen und wählen Sie auf der Software-CD die Datei setup.exe aus.
- b. Folgen Sie den Anweisungen auf dem Bildschirm, um die Installation der Software durchzuführen.

### **6** Druckertreiber installieren (nur Everest)

Der Druckertreiber wird automatisch installiert

S Hinweis: Wenn der Assistent zum Installieren neuer Hardware angezeigt wird, folgen Sie den Anweisungen des Assistenten, um den Everest-Drucker zu installieren.

#### Rimage-Software aktivieren (nur bis Softwareversion 8.1)

Die Rimage-Software muss innerhalb von 30 Tagen aktiviert werden. Solange die Rimage-Software nicht aktiviert ist, werden Sie bei jedem Öffnen des Programms hierzu aufgefordert. Wenn das Aktivierungsdialogfeld angezeigt wird, wählen Sie eine Option aus und befolgen Sie die Bildschirmanweisungen zum Aktivieren der Software.

Hinweis: Eine Aktivierung ist nur erforderlich, wenn Sie Version 8.1 oder eine frühere Version der Rimage-Software installieren. Ab Version 8.2 der Rimage-Software wird die Produktregistrierung über die Rimage-Website unter www.rimage.com/support/warranty-registration durchgeführt.

## 8 Testen und Prüfen

Überprüfen Sie den ordnungsgemäßen Betrieb des Systems, indem Sie mit QuickDisc einen 3-Disc-Testauftrag ausführen. Weitere Informationen finden Sie im Einführungshandbuch der Rimage-Software.

S Hinweis: Wenn die Disc nicht auf der Druckunterlage zentriert ist oder ein Klemmenfehler vorliegt, folgen Sie den Anweisungen zur Ausrichtung des Druckers im Rimage Producer III und Producer IIIN-Benutzerhandbuch.

### **9** Weitere Informationen

Hinweise zum Senden von Aufträgen über ein Netzwerk an den Producer III entnehmen Sie bitte dem Handbuch für die erweiterte Installation.

Informationen über den Betrieb und die Wartung des Producer III entnehmen Sie bitte dem Rimage Producer III und IIIN-Benutzerhandbuch.

Weitere Support- und Produktinformationen finden Sie unter www.rimage.com/support.

## Guide d'installation et de configuration du Rimage<sup>®</sup> Producer<sup>™</sup> III

#### Avant de commencer :

Ce document décrit la procédure de configuration de votre produit Producer III. La famille de produits Producer III comprend les Producer 6100, Producer 7100 et Producer 8100. Ce document est destiné aux personnes familiarisées avec la configuration du matériel, avec l'installation des logiciels et avec l'utilisation des systèmes d'exploitation Windows.

Si vous ne comprenez pas les procédures décrites dans ce document, demandez de l'aide à un spécialiste en informatique.

Les documents mentionnés dans cette procédure sont fournis avec le produit ; ils sont également disponibles en ligne à l'adresse suivante : www.rimage.com/support. Dans le menu Support (Assistance) sélectionnez : Producer Series (Série Producer) > Product Name (Nom du produit) > onglet User Manuals (Guides de l'utilisateur).

#### (!) Important !

- Lisez attentivement les instructions de configuration avant de commencer.
- Conservez les boîtes et les matériaux d'emballage de votre chargeur automatique et de votre imprimante.

#### Remarques :

- Il se peut que votre produit ne ressemble pas exactement à celui illustré dans la présentation
- Les termes « Producer III » et « chargeur automatique » sont employés dans ce document pour faire référence à ces produits.
- Sauf indication contraire, toutes les instructions de navigation Windows se rapportent à des chemins d'accès XP. La navigation dans Windows Vista, Windows 2000 et Windows Server 2003 peut différer légèrement.

#### 🛠 Outils requis :

- Ciseaux ou pince coupante de côté
- Tournevis Phillips

### Préparation du Producer III

- a. Retirez le ruban adhésif à l'extérieur du Producer III.
- b. Ouvrez la porte.
- C. Retirez le film protecteur de l'intérieur de la porte.
- d. Coupez les attaches en plastique (qté : 2) du bras de levage.
  - **Attention** ! Ne coupez pas la courroie ou le câble !
- e. Si vous possédez un Producer 6100 ou 8100, retirez le ruban adhésif de la sortie auxiliaire.
- Retirez la mousse de transport insérée au-dessus du carrousel.
- g. Fermez la porte.

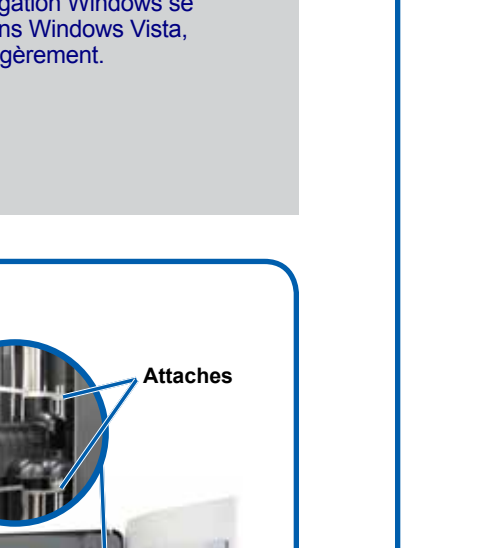

#### Mousse de transport

Film protecteur

Ruban

adhésif

## **2** Configuration de l'imprimante (Everest)

- a. Déballez l'imprimante Everest. Reportez-vous à l'étiquette apposée sur la boîte de l'imprimante Everest.
- Suivez les instructions présentes sur la b. fiche d'instructions apposée à l'arrière de l'imprimante.
  - Réglez le commutateur de i. tension alternative.
  - Placez la vis de transport ii sur la position de stockage. d'instructions
- c. Ouvrez l'imprimante Everest
  - i. Appuyez sur les deux loquets du panneau latéral.
  - ii. Abaissez le panneau latéral.

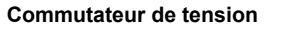

- l'imprimante. f.
  - Everest Rimage.
- Vis de transport Vis de transport, position de stockage

Fiche

Loquets du panneau latéral

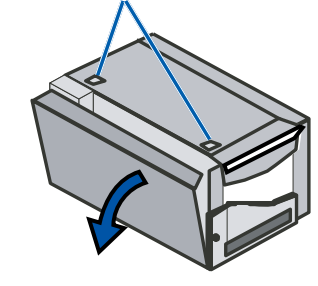

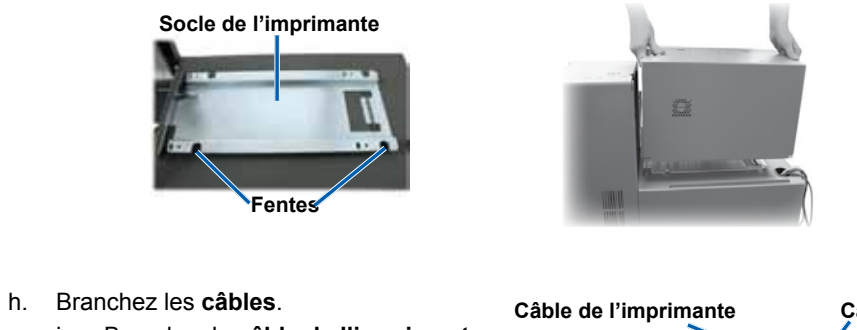

Ouvrez les loquets 1, 2 et 3 comme d. indiqué par les flèches.

- - ii

  - iii.

Loquet 1 Loquet 2

### Configuration de l'imprimante (Prism)

a. Déballez l'imprimante Prism. Reportez-vous à l'étiquette apposée sur la boîte de l'imprimante Prism.

#### Remarque : le ruban d'impression de la Prism est préinstallé.

Placez l'imprimante sur le Producer III de telle sorte que les b. pieds en plastique s'engagent dans les fentes du socle de l'imprimante.

Socle de l'imprimante

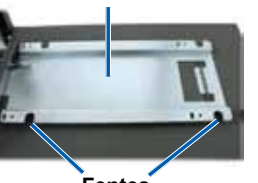

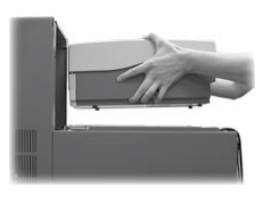

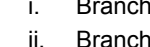

2001163 A Copyright © 2009 Rimage Corporation

e. Retirez les pièces d'emballage en plastique (qté : 2) de l'intérieur de Installez le ruban d'impression et le

ruban de retransfert. Reportez-vous à l'étiquette d'instructions sur le panneau latéral ou au Guide de l'utilisateur

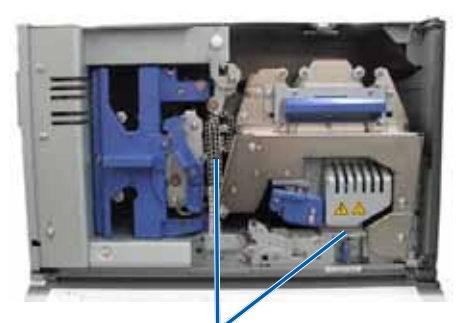

Pièces d'emballage en plastique

g. Placez l'imprimante sur le Producer III de telle sorte que les pieds en plastique s'engagent dans les fentes du socle de l'imprimante.

Câble USB

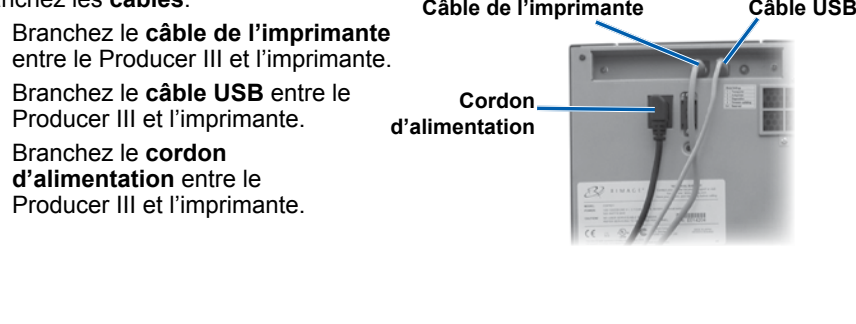

c. Branchez les câbles.

Branchez le câble USB entre le Producer III et l'imprimante.

Branchez le câble de l'imprimante entre le Producer III et l'imprimante. iii. Branchez le cordon d'alimentation entre le Producer III et l'imprimante. d. Appuyez sur l'interrupteur d'alimentation de l'imprimante Prism (position On).

Remarque : le port parallèle n'est pas utilisé.

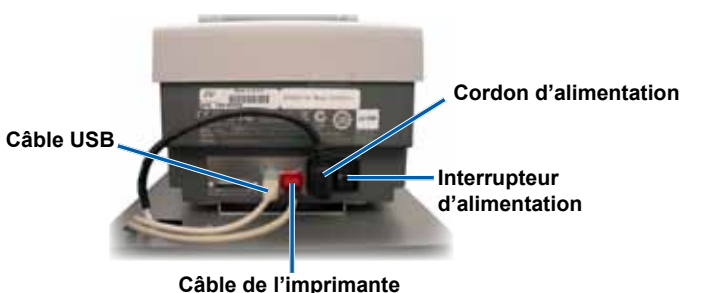

### **3** Branchement des câbles du Producer III (6100)

- a. Branchez le cordon d'alimentation du Producer III sur la prise secteur.
- b. Branchez le câble USB entre le Producer III et le centre de contrôle externe.

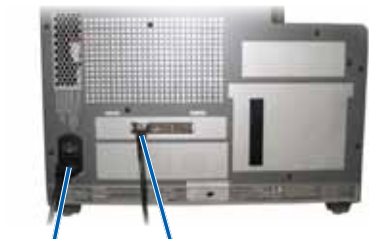

Cordon d'alimentation Câble USB

### Branchement des câbles du Producer III (7100 ou 8100)

- a. Branchez le cordon d'alimentation du Producer III sur la prise secteur.
- Branchez le câble USB entre le Producer III et le centre de contrôle externe. b.
- Branchez les câbles FireWire C. (qté : 2 ou 4) entre le Producer III et le centre de contrôle externe.
  - Remarque : le modèle 7100 dispose de 2 câbles FireWire et le modèle 8100 dispose de 4 câbles FireWire.

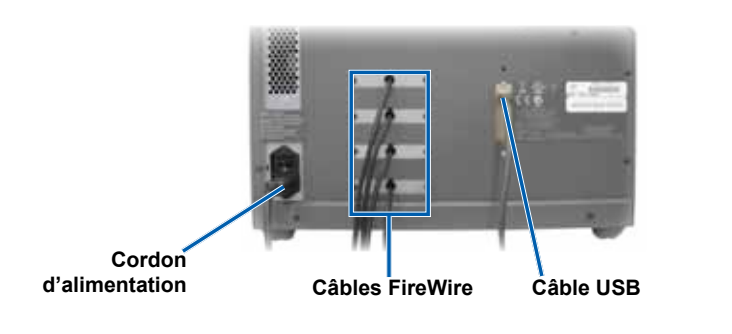

### 4 Mise sous tension du Producer III

Interrupteur d'alimentation

a. Appuyez sur l'interrupteur d'alimentation situé à l'arrière du Producer III.

b. Mettez le centre de contrôle externe (PC) sous tension. Le système est mis sous tension et le chargeur automatique et l'imprimante commencent leur procédure d'initialisation.

S Remarque : l'initialisation peut durer jusqu'à 5 minutes.

### **5** Installation du logiciel Rimage (6100 uniquement)

- (!) Important ! Vous devez posséder des droits d'administrateur pour installer le logiciel sur le PC.
- Remarque : si vous avez reçu un centre de contrôle (PC) avec votre système, il n'est pas nécessaire d'installer le logiciel Rimage. Il est déjà installé.
- a. Placez le disque du logiciel Rimage dans le lecteur de disque sur le PC.
  - Remarque : si l'installation du logiciel ne démarre pas automatiquement, sélectionnez **Exécuter** dans le menu **Démarrer** de Windows et recherchez le fichier **setup.exe** sur le disque du logiciel.
- b. Suivez les invites à l'écran pour terminer l'installation du logiciel.

### **6** Installation du pilote de l'imprimante (Everest uniquement)

Le pilote de l'imprimante est installé automatiquement.

**Remarque :** si l'assistant Nouveau matériel détecté s'ouvre, suivez les instructions qui s'affichent pour terminer l'assistant et installer l'imprimante Everest.

#### Activation du logiciel Rimage (versions 8.1 et inférieures uniquement)

Vous avez 30 jours pour activer votre logiciel Rimage. Tant que vous n'aurez pas activé le logiciel, vous y serez invité à chaque fois que vous l'utiliserez. Lorsque la boîte de dialogue d'activation s'affiche, sélectionnez une option et suivez les invites à l'écran pour activer le logiciel.

**Remarque :** l'activation est requise uniquement si vous installez la version 8.1 ou une version inférieure du logiciel Rimage. L'enregistrement du produit pour les systèmes utilisant la version 8.2 ou une version supérieure du logiciel Rimage est désormais géré via le site Web de Rimage à l'adresse suivante : www.rimage.com/support/warranty-registration.

## 8 Test et vérification

Lancez un test de 3 disques avec QuickDisc afin de vérifier que le système fonctionne correctement. Reportez-vous au document Getting started with Rimage Software.

**Remarque :** si le disque n'est pas centré sur le plateau de l'imprimante ou en cas d'erreurs de maintien, reportez-vous aux instructions relatives à l'alignement de l'imprimante dans le Guide de l'utilisateur des Rimage Producer III et Producer IIIN.

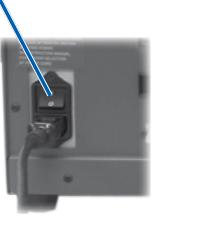

### 9 Pour en savoir plus

Pour plus d'informations sur l'envoi de commandes au Producer IIIN via un réseau ou pour afficher des informations à jour sur l'accès à distance. reportez-vous au Guide de configuration avancée (mise en réseau).

Pour de plus amples informations sur le fonctionnement et la maintenance du Producer III, reportez-vous au Guide de l'utilisateur des Rimage Producer III et Producer IIIN.

Pour de plus amples informations et une assistance sur ce produit, rendez-vous sur le site www.rimage.com/support.

## Guía de configuración e instalación de Producer<sup>™</sup> III de Rimage<sup>®</sup>

#### Antes de comenzar:

Este documento describe cómo configurar su producto Producer III. Los productos de la serie Producer III incluyen el Producer 6100, el Producer 7100 y el Producer 8100.

Este documento está destinado a personas que están familiarizadas con la configuración de hardware, la instalación de software y los sistemas operativos de Windows.

Si no comprende los procedimientos detallados en este documento, solicite ayuda a su técnico en computación.

Los documentos a los que hace referencia este procedimiento se envían con su producto y además se encuentran disponibles en www.rimage.com/support. En el menú Support (Soporte) seleccione: Producer Serie (Series Producer) > Product Name (Nombre de producto) > ficha User Manuals (Manuales de usuario).

#### ! ilmportante!

- Antes de comenzar, lea detenidamente todas las instrucciones de configuración.
- Guarde los materiales y las cajas de embalaje de su autoloader y su impresora.

#### Solution Notas:

- Es posible que la apariencia de su producto no sea exactamente igual a la que muestra la imagen.
- En todo este documento, se utilizan los términos "Producer III" y "autoloader" para referirse a los productos mencionados anteriormente.
- A menos que se indique lo contrario, todas las instrucciones de navegación de este documento son rutas de Windows XP. Es probable que la navegación presente algunas diferencias en Windows Vista, Windows 2000 y Windows Server 2003.

#### **\*** Herramientas necesarias:

- Tijeras o pinzas de electricista
- Destornillador Phillips

### Preparación del Producer III

- a. Quite toda la cinta de la parte exterior del Producer III.
- b. Abra la puerta.
- Quite la película protectora de la C. parte interior de la puerta.
- d. Corte las bandas de sujeción plásticas (cant. 2) del soporte elevador.
  - A ¡Precaución! No corte la correa ni el cable.
- e. Si tiene un Producer 6100 u 8100, quite la cinta del desviador de discos
- Quite la espuma de embalaje que f se encuentra sobre el carrusel.
- Cierre la puerta. q.

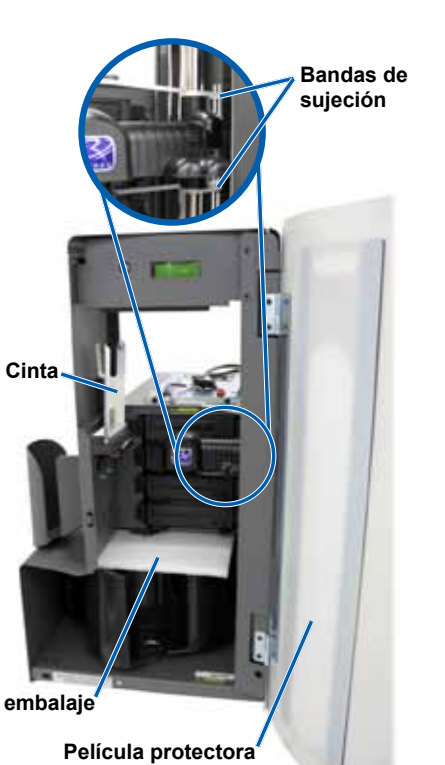

## 2 Configuración de su impresora (Everest)

- a. Desembale la impresora Everest. Consulte la etiqueta que se encuentra en la caja de la impresora Everest.
- Siga las instrucciones de la tarjeta de b. instrucciones que se encuentra en la parte trasera de la impresora.
  - i. Ajuste el interruptor de voltaje de CA.

Presione los dos seguros de la cubierta

ii Lleve el tornillo de transporte hasta la posición de almacenamiento.

c. Abra la impresora Everest.

ii. Baje la cubierta lateral.

lateral

i

Tarjeta de instrucciones Tornillo de transporte

Interruptor de voltaie

Posición de almacenamiento del

tornillo de transporte

Seguros de la cubierta lateral

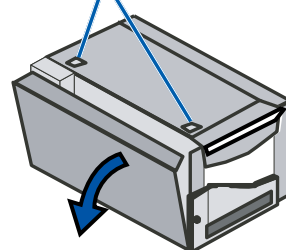

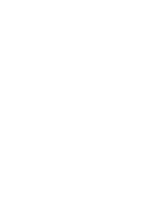

Abra los seguros 1, 2 y 3 como lo indican d. las flechas

| Y                                                  |
|----------------------------------------------------|
| $\Box \Box \Box a a a a a a a a a a a a a a a a a$ |
|                                                    |
|                                                    |
| l. ˘ĩ №/                                           |
|                                                    |
|                                                    |
|                                                    |
|                                                    |
|                                                    |
|                                                    |

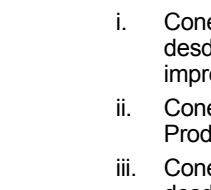

Seguro 3

### O bien ~~~~~~

### Configuración de su impresora (Prism)

- a. Desembale la impresora Prism. Consulte la etiqueta que se encuentra en la caja de la impresora Prism.
  - Nota: la cinta de la impresora Prism está preinstalada.
- b. Coloque la impresora sobre el Producer III de Rimage de manera que las patas de plástico se inserten en las ranuras de la platina de la impresora.

Platina de la impresora

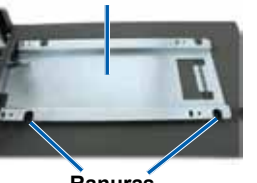

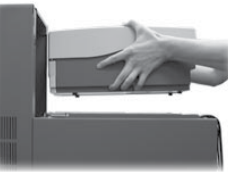

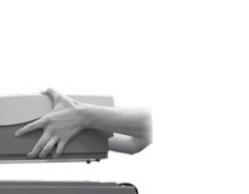

g.

e.

f

impresora.

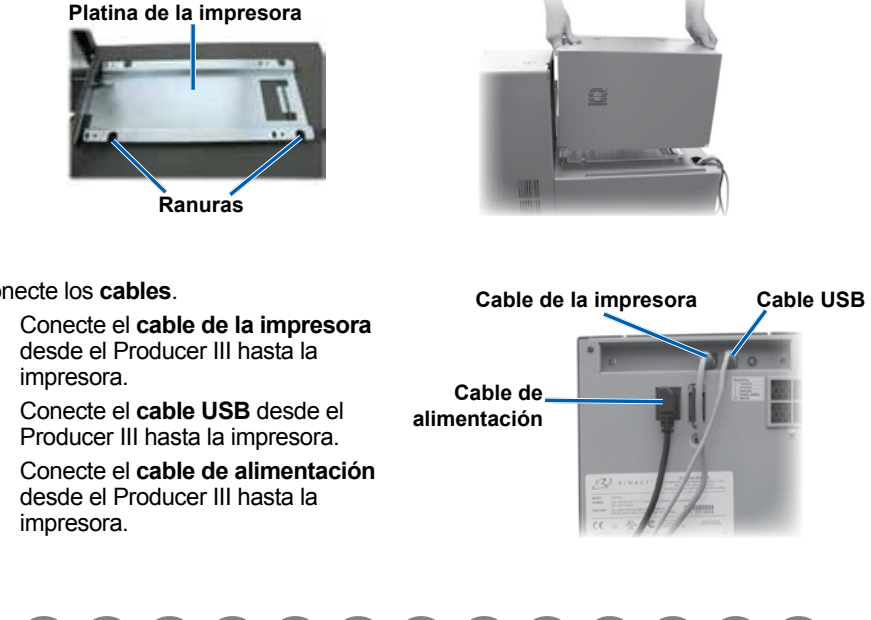

- h. Conecte los cables.
- impresora.
- - c. Conecte los cables

    - ii.
  - d. (posición On).

Espuma de embalaje

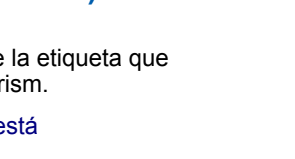

| iro 1 | Seguro 2 | \ |
|-------|----------|---|
|       |          |   |
|       |          |   |

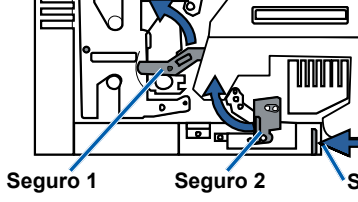

Quite las piezas plásticas de embalaje (cant. 2) que se encuentran dentro de la

Coloque la cinta de impresión y la cinta de retransferencia. Consulte la etiqueta de instrucciones ubicada en la cubierta lateral, o bien consulte la Guía del usuario de Everest de Rimage.

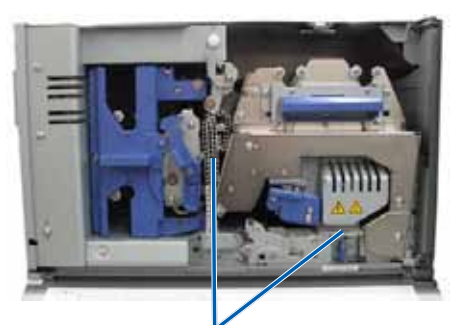

Piezas plásticas de embalaie

Coloque la impresora sobre el Producer III de manera que las patas de plástico se inserten en las ranuras de la platina de la impresora.

Conecte el cable USB desde el Producer III hasta la impresora.

Conecte el cable de la impresora desde el Producer III hasta la impresora. iii. Conecte el cable de alimentación desde el Producer III hasta la impresora. Presione el interruptor de encendido de la impresora Prism para encenderla

Nota: no se utiliza el puerto paralelo.

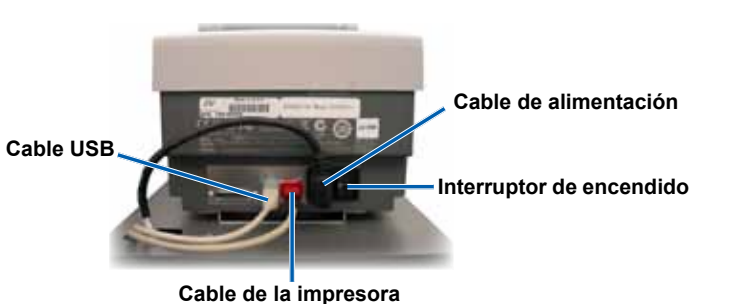

### **3** Conexión de los cables del Producer III (6100)

- a. Conecte el cable de alimentación del Producer III en la toma de corriente.
- b. Conecte el cable USB desde el Producer III hasta el centro de control externo.

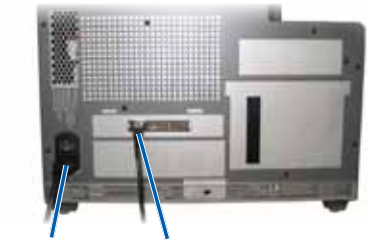

Cable de alimentación

### Cable USB

### O bien ~

### Conexión de los cables del Producer III (7100 u 8100)

- a. Conecte el cable de alimentación del Producer III en la toma de corriente.
- Conecte el cable USB desde el Producer III hasta el centro de control b externo.
- Conecte los cables FireWire C. (cant. 2 ó 4) desde el Producer III hasta el centro de control externo.
  - Nota: el 7100 tiene 2 cables FireWire y el 8100 tiene 4 cables FireWire.

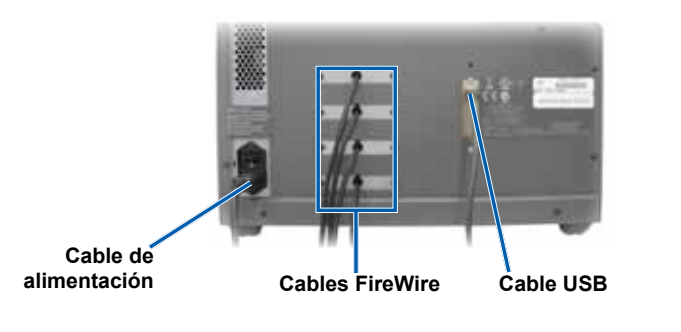

### 4 Encendido del Producer III

a. Presione el interruptor de encendido que se encuentra en la parte posterior del Producer III.

b. Encienda el centro de control externo (equipo). Se encenderá el sistema y el autoloader y la impresora comenzarán el proceso de inicialización.

Nota: la inicialización puede tardar hasta 5 minutos.

### Interruptor de encendido

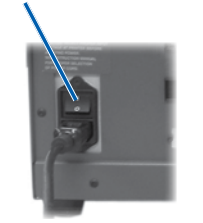

### **5** Instalación del software de Rimage (únicamente 6100)

- (!) **ilmportante**! Debe tener privilegios de administrador para instalar el software en el equipo.
- Nota: si recibió un centro de control (equipo) con su sistema, no necesita instalar el software de Rimage. El software ya está instalado
- a. Coloque el disco del software de Rimage en la unidad de disco del equipo.
  - Nota: si la instalación del software no se inicia automáticamente, seleccione Eiecutar en el menú Inicio de Windows y busque el archivo setup.exe en el disco del software.
- b. Siga las instrucciones en pantalla para completar la instalación del software.

### 6 Instalación del controlador de la impresora (únicamente **Everest**)

El controlador de la impresora se instala automáticamente.

Nota: si aparece el New Hardware Wizard (Asistente de nuevo hardware), siga las indicaciones para completar el Wizard (Asistente) e instalar la impresora Everest.

### Activación del software de Rimage (únicamente para versión 8.1 o anterior)

Tiene un plazo de 30 días para activar el software de Rimage. Hasta que lo haga, se le solicitará que lo active cada vez que lo utilice. Cuando aparezca el cuadro de diálogo de activación, seleccione una opción y siga las indicaciones que aparecen en pantalla para activar su software.

Nota: sólo se requiere la activación si está instalando la versión 8.1 del software de Rimage, o una anterior. El registro de producto en sistemas que utilizan la versión 8.2 del software de Rimage o una posterior ahora se lleva a cabo a través del sitio Web de Rimage en www.rimage.com/support/warranty-registration.

## 8 Prueba y verificación

Utilice QuickDisc para ejecutar una prueba de 3 discos a fin de verificar si el sistema funciona correctamente. Consulte el documento Procedimientos iniciales de su software de Rimage.

Nota: si el disco no está centrado en la bandeja de la impresora, o si se presentan errores de instalación, consulte las instrucciones de Alineamiento de la impresora en la Guía del usuario de Producer III y Producer IIIN de Rimage.

### **9** Información adicional

Consulte la Guía de configuración avanzada (Red) para obtener información acerca del envío de órdenes al Producer III a través de una red, o para ver la información más reciente sobre el acceso remoto.

Para obtener información acerca del funcionamiento y mantenimiento del Producer III, consulte la Guía del usuario de Producer III y Producer IIIN de Rimage.

Si desea más información sobre el producto y el soporte, visite el sitio www.rimage.com/support.

## Rimage<sup>®</sup> Producer<sup>™</sup> III セットアップおよびインス トール ガイド

### はじめる前に

本ガイドでは、Producer III 製品をセットアップする方法を説明します。Producer III シリーズ の製品には、Producer 6100、Producer 7100 および Producer 8100 があります。 本ガイドはハードウェアのセットアップ、ソフトウェアのインストールおよび Windows OS に ついて精通している人を対象にしています。

本ガイドに書かれている手順について理解できない場合は、IT 担当技術者にご確認くださ い。

この手順の中で参照されているドキュメントはご使用の製品に同梱されているかまたは www.rimage.com/supportからオンラインで入手することができます。[Support (サポート)] メニューから、[Producer Series (Producer シリーズ)] > [Product Name (製品名)] > [User Manuals (ユーザーマニュアル)] タブの順に選択します。

#### (!) 重要!

- 始める前にセットアップ取扱説明書のすべての内容に目を通してください。
- オートローダーおよびプリンタが梱包されていたすべての箱および梱包材を保管 しておいてください。

#### ◎ 注:

- ご使用のシステムの概観は図に示されているものと異なる場合があります。
- 本マニュアル内で「Producer III」 および「オートローダー」という言葉が出てきた ら、上記の製品のことを表しています。
- 他に明記されている場合を除き、本書に記載の Windows のナビゲーション の説明は Windows XP に基づいています。Windows Vista や Windows 2000、 Windows Server 2003 などでは、パスの構成が多少異なる場合があります。

#### ★ 必要なツール)

- ハサミまたはカッター
- プラスドライバ

### Producer III の準備

- a. Producer III. の外面に貼られている すべてのテープをはがします。
- b. **ドア**を開きます。
- ドアの内部に張られている保護テー C. **プ**をはがします。
- d. リフトアームを固定しているタイラッ プ(2本)を切ります。
  - ▲ 注意!ベルトやケーブルを切断し ないように注意してください!
- テープ Producer 6100 または 8100 をご使 用の場合は、ディスクディバーターか らテープを取り除いてください。
- 回転トレイの上に挿入された輸送 時の固定用クッション材を取り除き ます。
- q. ドアを閉めます。

ii. 輸送ねじを保管の位置に移動します。

b.

c. Everest プリンタを開けます。 i. カバーの2つのラッチを押します。

ii. **サイドカバー**を下げます。

2 プリンタ (Everest) のセットアップ

a. **Everest プリンタ**を開梱します。Everest プ

書の指示に従って操作してください。

i. 交流電圧スイッチを設定します。

リンタの箱のラベルを参照してください。

プリンタの背面に貼られている**取扱説明** 

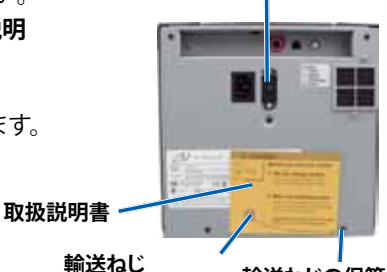

サイド カバー ラッチ

電圧スイッチ

е

輸送ねじの保管ポジション

- g.

- 矢印で示されている通りにラッチ1、2、3を d. 開きます。

または

### プリンタ (Prism) のセットアップ

a. Prism プリンタを開梱します。Prism プリンタの箱のラベルを 参照してください。

#### ◎ 注記: Prism の印刷リボンは既に装着されています。

プラスチックの脚がプリンタ プレート上のスロットに滑り込 h むように、プリンタを Rimage Producer III の上に載せます。

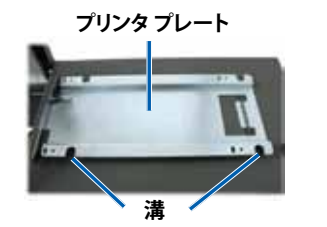

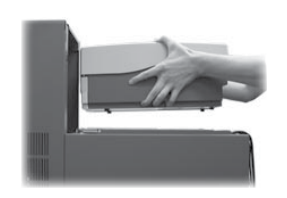

ラッチ

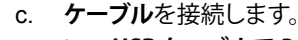

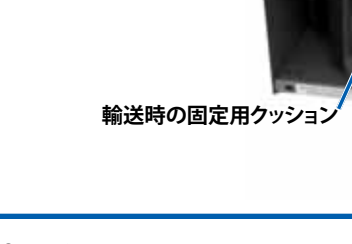

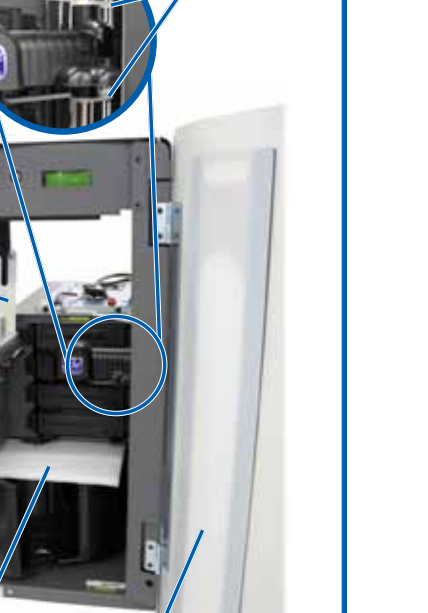

保護テ・

タイ ラップ

プリンタ内部にあるプラスチックの梱包材 (2個)を取り外します。 印刷リボンおよび再転写リボンを取り付け ます。サイドカバーに貼られている取扱説 明書または『Rimage Everest ユーザーガ イド』を参照してください。

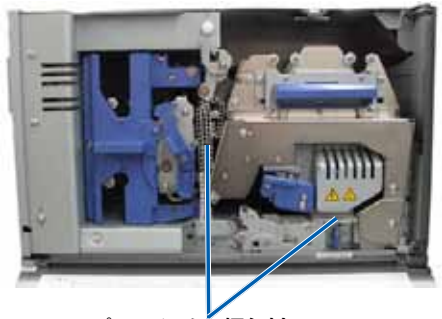

プラスチックの梱包材

リンタのプラスチックの脚部がプリンタプレート上の溝にきちんとはまるように、プリンタ を Producer III の上に置きます。

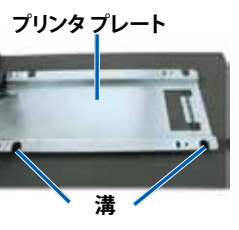

h. **ケーブル**を接続します。 プリンタケーブルで Producer IIIと プリンタを接続します。 ii. **USB ケーブル**で Producer III とプリ ンタを接続します。 iii. Producer III から出ている電源コー ドをプリンタに接続します。

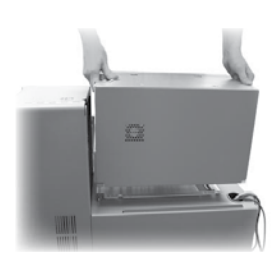

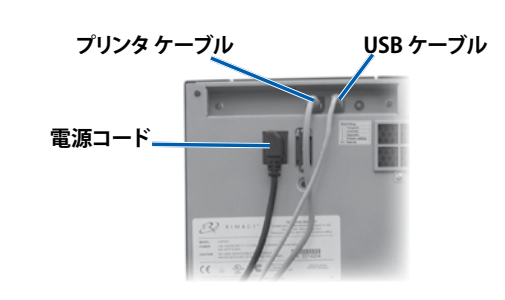

i. **USB ケーブル**で Producer III とプリンタを接続します。 ii. プリンタケーブルで Producer III とプリンタを接続します。 iii. Producer III から出ている電源コードをプリンタに接続します。 d. Prism プリンタの電源スイッチを押してオンの位置にします。

◎ 注: パラレル ポートは使用しません。

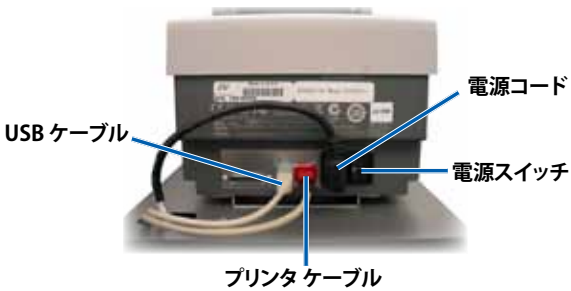

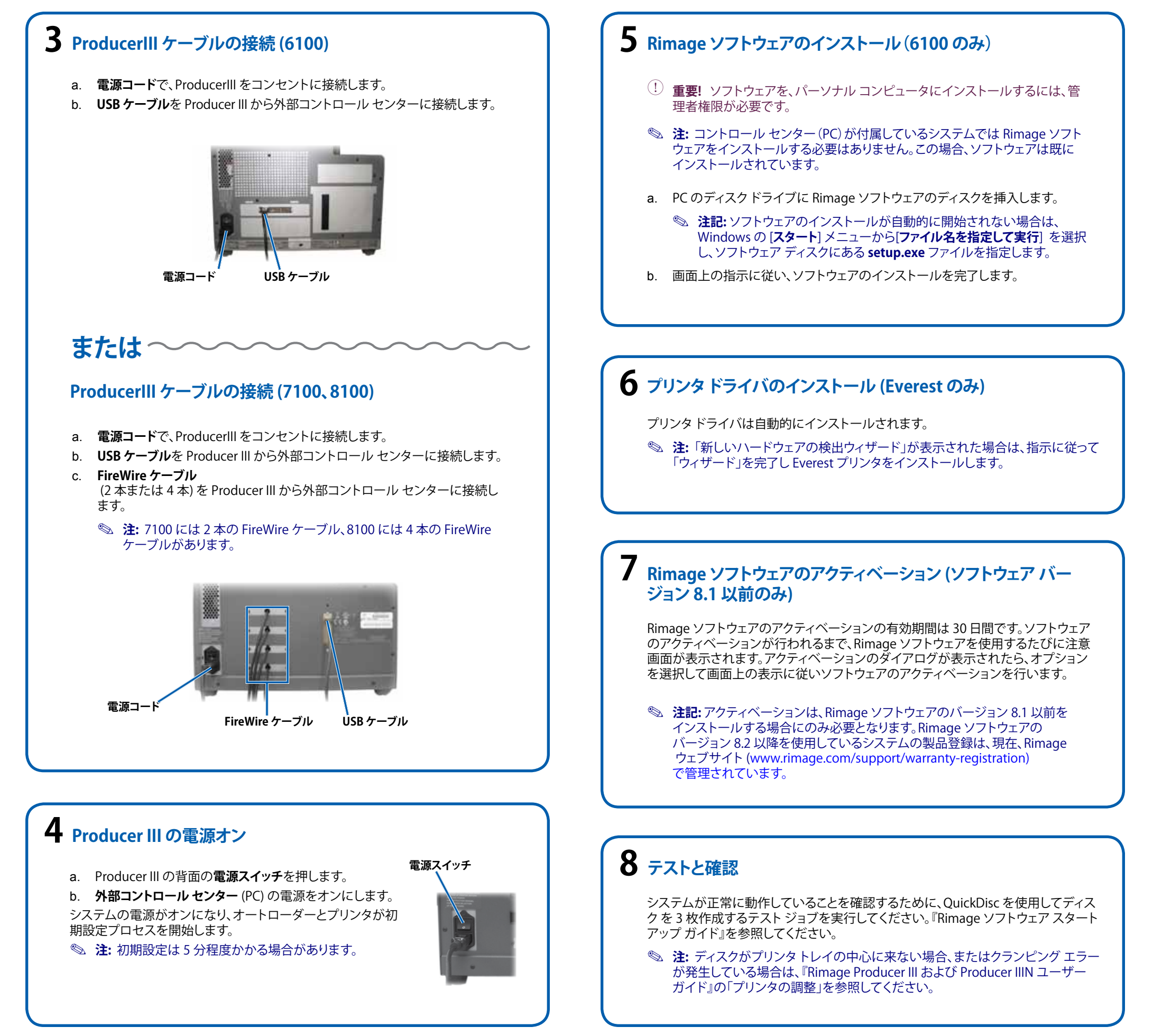

### **9** 詳細情報

ネットワーク経由での Producer III の発注、またはリモート アクセスに関する最近の情報を見るには、『Advanced Setup (Networking) Guide』を参照してください。

Producer III の操作およびメンテナンスについての情報は、『Rimage Producer III and IIIN ユーザー ガイド』を参照してください。

• 追加のサポート情報および製品情報については、www.rimage.com/support にアクセスしてください。

### Rimage<sup>®</sup> Producer<sup>™</sup> III Guida per la configurazione e l'installazione

#### Prima di iniziare

Questo documento descrive le modalità di configurazione del prodotto della serie Producer III. I prodotti della serie Producer III includono Producer 6100, Producer 7100, Producer 8100.

Il presente documento è diretto a persone che conoscono l'impostazione dell'hardware, installazione dei software e i sistemi operativi Windows.

Se non si ha dimestichezza con le procedure descritte nel presente documento, rivolgersi a un esperto informatico per assistenza.

I documenti ai quali si fa riferimento nella presente procedura sono spediti con il prodotto e sono disponibili inoltre online all'indirizzo www.rimage.com/support. Dal menu Support (Supporto) selezionare: Producer Series (Serie Producer) > Product Name (Nome prodotto) > User Manuals (Manuali per l'utente).

#### (!) Importante

- Leggere attentamente le istruzioni di configurazione prima di cominciare.
- Conservare le scatole e i materiali di imballaggio dell'autoloader e della stampante.

#### 🔊 Note

- Il prodotto può risultare leggermente diverso da quello descritto.
- I termini "Producer III" e "autoloader" vengono usati in tutto il presente documento in riferimento ai prodotti elencati.
- Se non diversamente indicato, tutte le istruzioni di navigazione contenute nel presente documento sono relative ai percorsi Windows XP. I percorsi in Windows Vista, Windows 2000 e Windows Server 2003 potrebbero essere lievemente diversi.

#### 🛠 Strumenti necessari

- Forbici o fresa
- Cacciavite Phillips

### Preparazione del Producer III

- a. Rimuovere il nastro adesivo dalla parte esterna del Producer III.
- b. Aprire lo **sportello**.
- Rimuovere la pellicola protettiva C. dalla parte interna dello sportello.
- d. Tagliare la fascetta di fissaggio in plastica (q.tà. 2) dal braccio di sollevamento.

**Attenzione** Non tagliare la cinghia o il cavo.

- Se si possiede una Producer e. 6100 o 8100. rimuovere il nastro adesivo dal vassoio di alimentazione dei dischi.
- Rimuovere la schiuma inserita f sul dispositivo girevole per la spedizione.
- Chiudere lo **sportello**.

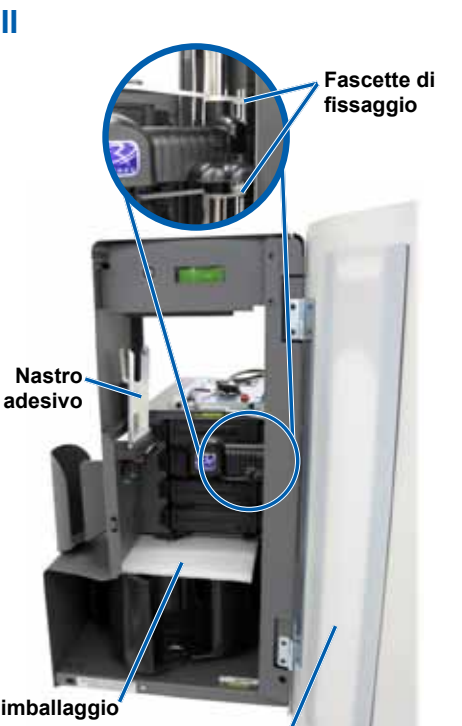

Schiuma di imballaggio

Pellicola protettiva

## **2** Configurazione della stampante (Everest)

- a. Togliere la stampante Everest dall'imballaggio. Fare riferimento all'etichetta sulla confezione della stampante Everest.
- Seguire le istruzioni sulla scheda di b. istruzioni sul lato posteriore della stampante.
  - Impostare il selettore della tensione su corrente alternata.
  - ii Spostare la vite di spedizione in posizione di conservazione.
- c. Aprire la stampante Everest.
  - Premere i due fermi del coperchio i laterale.
  - Abbassare la copertura laterale. ii.

Selettore tensione

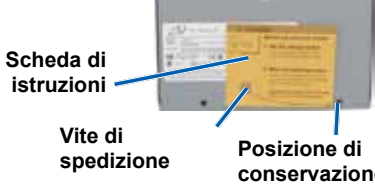

Fermi coperchio laterale

conservazione della vite di spedizione

g.

f.

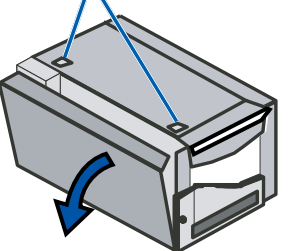

Aprire i fermi 1, 2, e 3, come indicato dalle d. frecce

|   |       | 0      |                    |
|---|-------|--------|--------------------|
| _ |       |        | $\overline{\circ}$ |
|   |       | ଏ /    |                    |
|   | UY    | N /'   |                    |
|   | بلے ا | 5      |                    |
|   | 0 💢 🏹 |        | -   0000101        |
|   |       | 3 4 65 |                    |
|   |       |        |                    |
| _ | /     |        |                    |

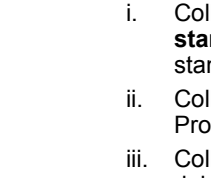

Fermo 1 Fermo 2

Fermo 3

OPPURE ~~~~~

### Configurazione della stampante (Prism)

a. Togliere la stampante Prism dall'imballaggio. Fare riferimento all'etichetta sulla confezione della stampante Prism.

#### Nota: il nastro di stampa Prism è preinstallato.

Collocare la stampante sul Producer III di Rimage in modo che b. i piedini di plastica scorrano nelle fessure della piastra della stampante.

Piastra della stampante

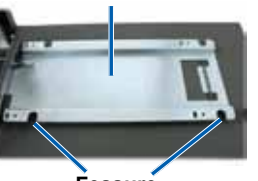

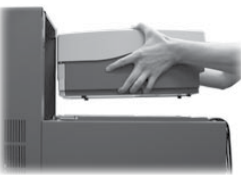

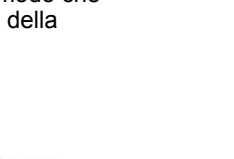

2001163 C Copyright © 2009 Rimage Corporation

stampante.

ii.

e. Rimuovere gli elementi di imballaggio di plastica (q.tà. 2) dalla parte interna della stampante.

Installare il nastro di stampa e il nastro di ritrasferimento. Fare riferimento all'etichetta di istruzioni sul coperchio laterale o sulla Guida per l'utente della stampante Everest Rimage.

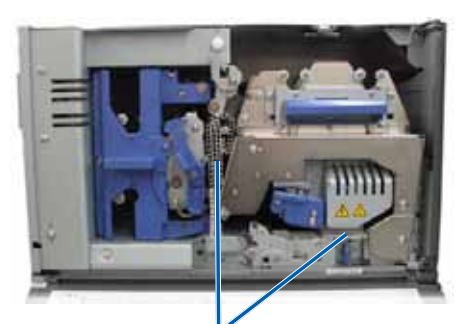

Elementi di imballaggio di plastica

Collocare la stampante sul Producer III in modo che i piedini di plastica scorrano nelle fessure della piastra della stampante.

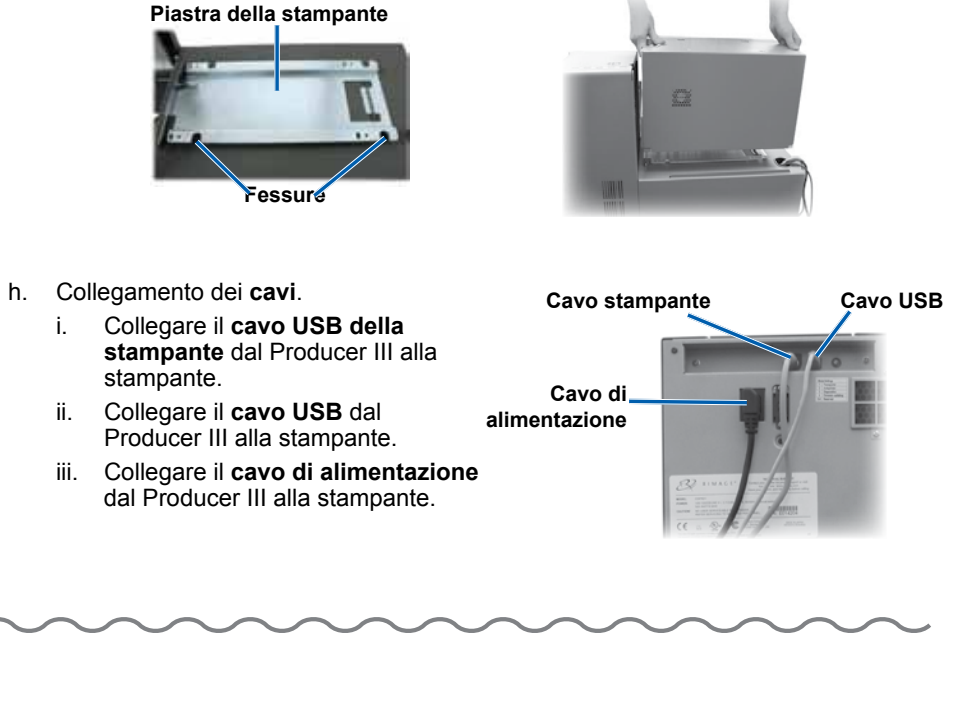

c. Collegamento dei cavi.

Collegare il cavo USB dal Producer III alla stampante.

Collegare il cavo USB della stampante dal Producer III alla stampante. iii. Collegare il cavo di alimentazione dal Producer III alla stampante.

d. Portare l'interruttore di accensione della stampante Prism in posizione On.

Nota: la porta parallela non viene utilizzata

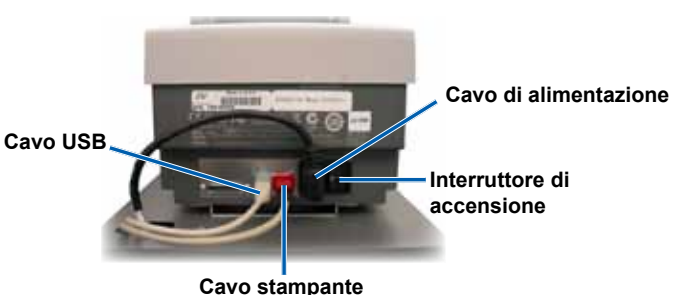

### **3** Collegare i cavi del Producer III (6100)

- a. Collegare il cavo di alimentazione dal Producer III alla presa di corrente.
- b. Collegare il cavo USB dal Producer III al control center esterno.

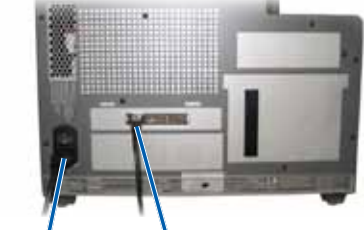

Cavo di alimentazione

### Cavo USB

### 

### Collegare i cavi del Producer III (7100 o 8100)

- a. Collegare il cavo di alimentazione dal Producer III alla presa di corrente.
- b. Collegare il cavo USB dal Producer III al control center esterno.
- c. Collegare i cavi FireWire (q.tà. 2 o 4) dal Producer III al control center esterno.
  - Nota: il modello 7100 prevede due cavi FireWire e il modello 8100 prevede quattro cavi 4 FireWire.

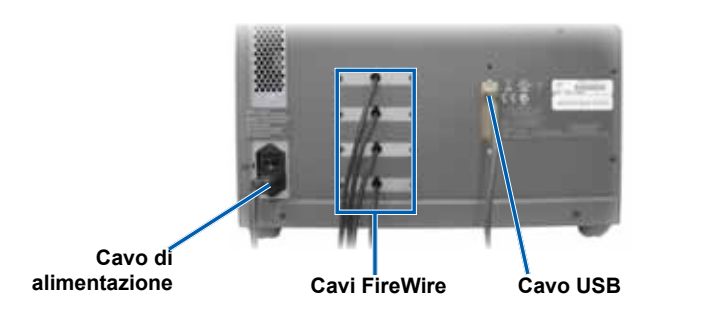

### **4** Accendere il Producer III

a. Premere l'interruttore di accensione sulla parte posteriore del Producer III.

b. Accendere il control center esterno (PC). Il sistema si accende e l'autoloader e la stampante cominciano il processo di inizializzazione.

Nota: l'inizializzazione può durare fino a 5 minuti

### **5** Installare il software Rimage (solo 6100)

- (!) Importante: per installare il software sul PC è necessario possedere i privilegi di amministratore.
- Nota: se con il Producer 6100 è stato ricevuto anche un control center (PC), non è necessaria l'installazione del software Rimage. Il software è già installato.
- a. Inserire il disco contenente il software Rimage nell'unità disco del PC.
  - Nota: se l'installazione del software non si avvia automaticamente, selezionare Esegui dal menu Start di Windows e selezionare il file Setup.exe sul CD del software.
- Seguire le indicazioni sullo schermo per completare l'installazione del b. software.

### **6** Installazione del driver della stampante (solo Everest)

Il driver della stampante si installa automaticamente.

Nota: se viene visualizzata la finestra Installazione guidata nuovo hardware, seguire le istruzioni per completare la procedura guidata e installare la stampante Everest.

### Attivare il software Rimage (solo per versioni software 8.1 e inferiori)

Per attivare il software Rimage sono disponibili fino a 30 giorni di tempo. Finché il software Rimage non è stato attivato, verrà chiesto all'utente di farlo ogni volta che lo si utilizza. Quando viene visualizzata la finestra di dialogo di attivazione, selezionare l'opzione desiderata e seguire le istruzioni visualizzate per attivare il software.

Nota: l'attivazione è richiesta esclusivamente se si installa il software Rimage 2000i versione 8.1 o inferiore. La registrazione del prodotto per sistemi che utilizzano il software Rimage versione 8.2 o superiore è gestita tramite il sito Web Rimage all'indirizzo www.rimage.com/support/warranty-registration.

## 8 Test e verifica

Utilizzare QuickDisc per eseguire un lavoro di prova a 3 dischi per verificare il funzionamento corretto del sistema. Fare riferimento al documento Guida introduttiva al Software Rimage.

Nota: se il disco non è centrato sul vassoio della stampante, o si verificano errori di bloccaggio, fare riferimento alle istruzioni relative all'allineamento della stampante riportata nella Guida per l'utente di Rimage Producer III e Producer IIIN.

2001163 C Copyright © 2009 Rimage Corporation

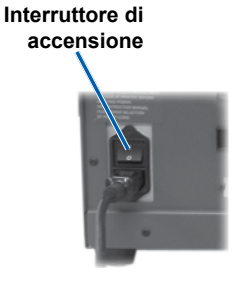

### 9 Ulteriori informazioni

Per informazioni relative all'invio di ordini al Producer III tramite una rete, oppure per visualizzare le informazioni più aggiornate sull'accesso remoto, fare riferimento alla Guida alla configurazione avanzata (rete).

Per informazioni sull'uso e la manutenzione di Producer III, consultare il documento Guida per l'utente di Producer™ III e Producer™ IIIN di Rimage.

Per ulteriori informazioni sul prodotto e sul servizio di supporto, visitare il sito Web all'indirizzo www.rimage.com/support.